# 3. Configuring Horizon Cloud Pod Architecture

 In this section we will be enabling VMware Horizon Cloud Pod Architecture for a Multisite implementation.
 In a previous lab you have already enabled a **3rd Global Load-balancer** which is a requirement

## Part 1. Cleaning up Local Entitlements for Desktop Pools

To complete our Day 1 Tasks, our Desktop Pools were configured with local entitlements. Specific Local Entitlements will be cleared on both Site 1 and Site 2. We will clean this out before we start off with implementing VMware Horizon Cloud Pod Architecture

Step 1. Cleaning out Local Entitlements on Site 1

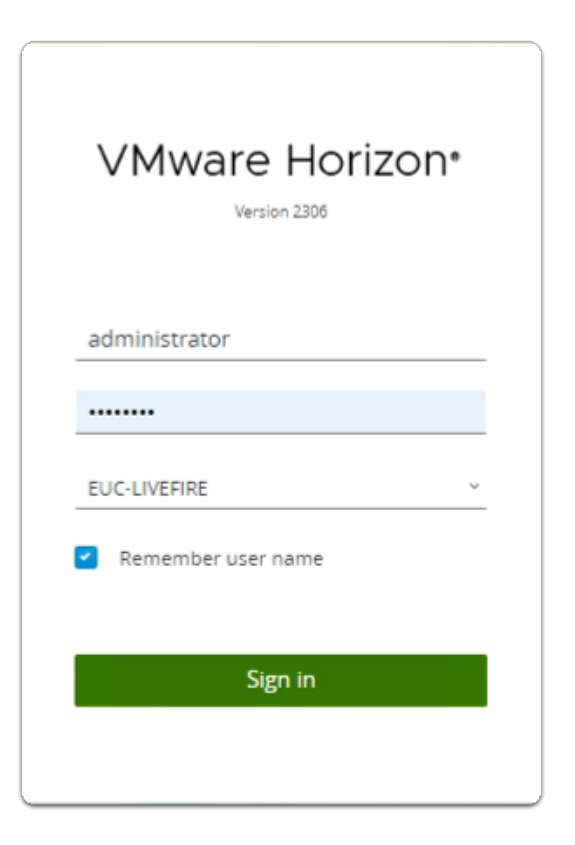

- 1. On your ControlCenter server
  - Open your site 1 browser
  - In the **favourites bar** 
    - select the Horizon shortcut
  - In the VMware Horizon login page
    - In the **Username** area
      - enter administrator
    - In the **Password** area
      - enter VMware1!
    - select Sign in

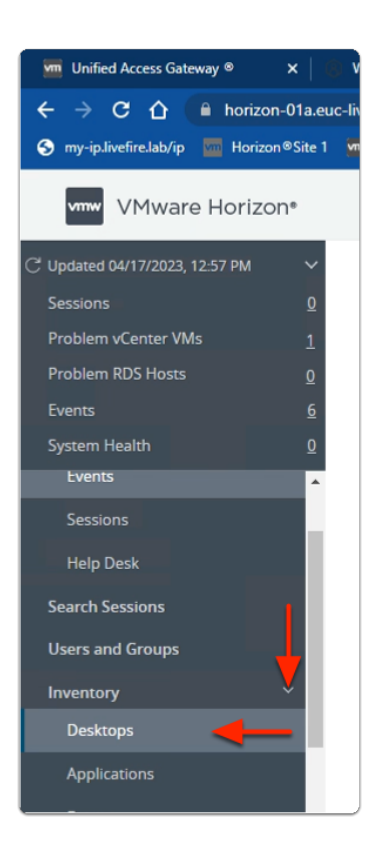

- 2. In the Horizon Admin Console
  - In the Side Menu pane
    - expand **Inventory** 
      - select **Desktops**

| Cluster Cl                                                    | uster-HORIZON | N-01A                                          | Q User Search         |
|---------------------------------------------------------------|---------------|------------------------------------------------|-----------------------|
| Add       Edit       Duplicate         Access Group       All | Delete        | Entitlements<br>Add Entitleme<br>Remove Entitl | ✓ Status ✓ Acce       |
| DID                                                           | Display Name  |                                                | Туре                  |
| □ 🖳 <u>W10-BLR-INST</u>                                       | BLRW10        |                                                | Automated Desktop Poo |
| ☑ 🛄 W11-BLR-FC                                                | W11-FC        |                                                | Automated Desktop Poo |
|                                                               |               |                                                |                       |

- 3. In the **Desktop Pools** area
  - next to W11-BLR-FC
    - select the Checkbox
  - next to **Entitlements** 
    - from the dropdown
      - select Remove Entitlements

| W1           | 1-B                  | LR-FC                           |                |                 |           |             |                              |
|--------------|----------------------|---------------------------------|----------------|-----------------|-----------|-------------|------------------------------|
| Su           | mmary                | / Machi                         | nes Sessio     | ns Entitlements | Events    | Policies    | Policy Overrides             |
| Ad           | id Entit             | lements                         | Remove Enti    | itlements       | -         |             |                              |
|              | Name                 |                                 |                |                 | Sessi     | ons         |                              |
|              | 85 D                 | evelopers/eu                    | c-livefire.com |                 |           |             |                              |
|              | 85 S                 | ales/euc-liver                  | ire.com        |                 |           |             |                              |
|              |                      |                                 |                | Þ               |           |             |                              |
|              |                      |                                 |                | 4               |           |             |                              |
|              |                      |                                 |                | Þ               |           |             |                              |
| •            | F                    | Remov                           | ve Entit       | lements         |           |             | ,                            |
| rou -        | F<br>are a<br>t to c | Remove<br>bout to r<br>ontinue? | ve Entit       | Lements         | ected use | r(s) or gro | )<br>pup(s). Are you sure yo |
| rou .<br>Nan | F<br>are a<br>t to c | Cemov<br>bout to r<br>ontinue?  | ve Entit       | Lements         | ected use | r(s) or gro | )<br>pup(s). Are you sure yo |

- 4. In the **Remove Entitlements** window
  - next to
    - Developers/euc-livefire.com
    - Sales/euc-livefire.com
      - select the **checkbox** 
        - select OK
  - when prompted with the **Remove Entitlements** window
    - select OK

| Terminate User Se              | ssions                      | ×                             |
|--------------------------------|-----------------------------|-------------------------------|
| 🗥 The following users have se  | ssions for this machine.    |                               |
| Select users whose sessions yo | u would like to terminate.  |                               |
| Otherwise the session will rem | ain open until the user log | s out.                        |
| This action may take a few min | utes to complete.           |                               |
| Name                           | Domain                      | Email                         |
| euc-livefire.com\malcolm       | euc-livefire.com            | malcolm@euc-livefire.com      |
|                                |                             |                               |
|                                |                             |                               |
|                                |                             |                               |
| Select all Pages               | Rows per                    | r page 20 💙 1 - 1 of 1 row(s) |
|                                |                             | OK Cancel                     |

- 5. Please Note
  - If prompted to Terminate User Sessions
    - select OK

| Desktop Po        | pols        |                        |                                                       |                        |
|-------------------|-------------|------------------------|-------------------------------------------------------|------------------------|
| Add Edit          | Duplicate   |                        | Entitlements Y<br>Add Entitlements<br>Remove Entitlem | Status ~               |
| □ ID              | R-INST      | Display Name<br>BLRW10 | T.                                                    | ype<br>utomated Deskto |
| □ □ <u>₩11-BL</u> | <u>R-FC</u> | W11-BLR-FC             | A                                                     | utomated Deskto        |

- 6. In the **Desktop Pools** area
  - next to W10-BLR-INST
    - select the Checkbox
  - next to **Entitlements**

- from the dropdown
  - select Remove Entitlements

|    | emove Entitlements                       |                      |                       | ~                    |          |
|----|------------------------------------------|----------------------|-----------------------|----------------------|----------|
| m  | nove users and groups from the           | e selected pool.     |                       | C                    |          |
| 1  | Name                                     | Domain               | Email                 |                      |          |
| 2  | IT Support/euc-livefire.com              | euc-livefire.com     |                       |                      |          |
| 2  | Developers/euc-livefire.com              | euc-livefire.com     |                       |                      |          |
| 2  | Sales/euc-livefire.com                   | euc-livefire.com     |                       |                      |          |
|    |                                          |                      |                       |                      |          |
|    |                                          |                      |                       |                      |          |
|    |                                          |                      |                       |                      |          |
|    |                                          |                      |                       |                      |          |
| 9  | B II O Deselect all Pages                | 5                    | Rows per page         | 20 V 1 : 3 of 3 rows |          |
|    |                                          |                      |                       | Cancel OK            |          |
|    | A Remove                                 | Entitlements         |                       |                      | ×        |
| 1  |                                          | we entitlements of 3 | selected user(s) or a | roup(s). Are you     | sure you |
| YC | ou are about to remo<br>ant to continue? |                      |                       | ,),,,,,,             |          |
| Yo | ou are about to remo<br>ant to continue? |                      | Selected aser(s) or ( |                      |          |

- 7. In the **Remove Entitlements** window
  - next to
    - Developers/euc-livefire.com
    - Sales/euc-livefire.com
    - IT Support/euc-livefire.com
      - select the **checkbox** 
        - select OK
  - when prompted with the **Remove Entitlements** window
    - select OK

| Terminate User Se              | ssions                     | ×                               |
|--------------------------------|----------------------------|---------------------------------|
| 🛆 The following users have se  | ssions for this machine.   |                                 |
| Select users whose sessions yo | u would like to terminat   | e.                              |
| Otherwise the session will rem | ain open until the user le | ogs out.                        |
| This action may take a few min | utes to complete.          |                                 |
| Name                           | Domain                     | Email                           |
| euc-livefire.com\malcolm       | euc-livefire.com           | malcolm@euc-livefire.com        |
|                                |                            |                                 |
|                                |                            |                                 |
|                                |                            |                                 |
| Select all Pages               | Rows                       | per page 20 💙 1 - 1 of 1 row(s) |
|                                |                            | OK Cancel                       |

- 8. Please Note
  - If prompted to Terminate User Sessions
    - select OK

Step 2. Cleaning out Local Entitlements on Site 2

| ١   | VMware Horizon*    |
|-----|--------------------|
| 2   | ministrator        |
| a   | ministrator        |
| ••• |                    |
| EU  | JC-LIVEFIRE v      |
|     | Remember user name |
|     |                    |
|     | Cigo in            |
|     | Sign in            |

- 1. On your ControlCenter server
  - Open your site 2 browser
  - In the **favourites bar** 
    - select the Horizon shortcut
  - In the VMware Horizon login page
    - In the **Username** area
      - enter administrator
    - In the **Password** area
      - enter VMware1!
    - select Sign in

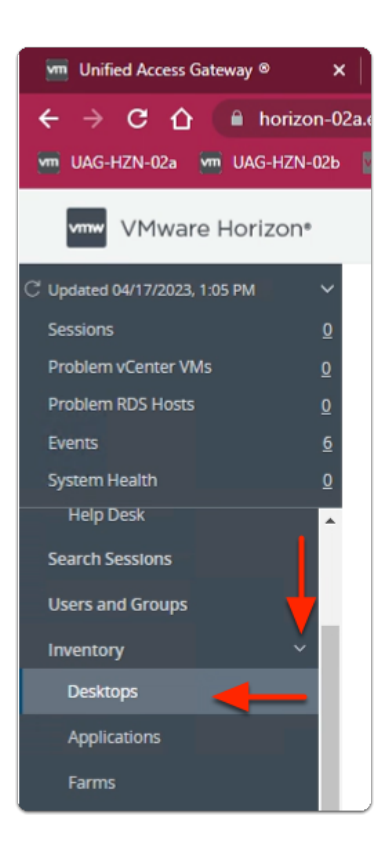

- 2. In the Horizon Admin Console
  - In the Side Menu pane
    - expand **Inventory** 
      - select **Desktops**

|                                                               | Cluster Clust   | er-HORIZON-02A                                              |
|---------------------------------------------------------------|-----------------|-------------------------------------------------------------|
| Add       Edit       Duplicate         Access Group       All | Delete Entitler | ments v Status v Access C<br>ntitlements<br>ve Entitlements |
| DID                                                           | Display Name    | Туре                                                        |
| □ 🛱 W10-SEA-INST                                              | SEAW11          | Automated Desktop Pool                                      |
| ✓ <u>W11-SEA-FC</u>                                           | SEAW11FC        | Automated Desktop Pool                                      |
|                                                               |                 |                                                             |
|                                                               |                 |                                                             |

#### 3. In the **Desktop Pools** area

- next to W11-SEA-FC
  - select the Checkbox
- next to **Entitlements** 
  - from the dropdown
    - select Remove Entitlements

| I3, 10.22 AM ✓<br>1<br>VMs Q<br>IS 0 | W11-SEA-FC<br>Summary Machines Sessions Entitlements Event                                  | s            |
|--------------------------------------|---------------------------------------------------------------------------------------------|--------------|
|                                      | Add Entitlements Remove Entitlements                                                        |              |
|                                      | Name St                                                                                     | -55          |
|                                      | M Developers/euc-ihvefire.com                                                               |              |
| *                                    | 2 Ø Salesieucitefice.com                                                                    |              |
| Xou are about to continu             | IOVE Entitlements<br>to remove entitlements of 2 selected user(s) or group(s). Are y<br>ue? | Cou sure you |
| Terminate                            | User Sessions X                                                                             |              |
| A The following u                    | users have sessions for this machine.                                                       |              |
| Select users whos                    | e sessions you would like to terminate.                                                     |              |
| Otherwise the ses                    | sion will remain open until the user logs out.                                              |              |
| This action may ta                   | ke a few minutes to complete.                                                               |              |
| Name Name                            | Domain Email                                                                                |              |
| euc-livefire.c                       | omljackie                                                                                   |              |
|                                      |                                                                                             |              |
| □ 1 ( <b>1</b> ( <b>1</b>            | Deselect all Pages Rows per page 20 V 1 - 1 of 1 row(s)                                     |              |

- 4. In the **Remove Entitlements** window
  - next to
    - Developers/euc-livefire.com
    - Sales/euc-livefire.com
      - select the **checkbox** 
        - select OK
    - If prompted Terminate User sessions
      - select OK
    - In the **Remove Entitlements** window
      - select OK

| Desktop Pools           |                     |                  |
|-------------------------|---------------------|------------------|
| Add Edit Duplicate      | Delete Entitlements | ✓ Status ✓       |
| Access Group All        | Remove Entit        | lements          |
|                         | Display Name        | Туре             |
| ☑ 🖳 <u>W10-SEA-INST</u> | SEAW11              | Automated Deskto |
| □ 🖳 <u>W11-SEA-FC</u>   | SEAW11FC            | Automated Deskto |
|                         |                     |                  |

- 5. In the **Desktop Pools** area
  - next to W10-SEA-INST
    - select the Checkbox
  - next to Entitlements
    - from the dropdown
      - select Remove Entitlements

| Remove users and groups from the selected pool.                                                                                                    | Re  | move Entitlements             |                      |                     | ×                    |            |
|----------------------------------------------------------------------------------------------------|-----|-------------------------------|----------------------|---------------------|----------------------|------------|
| Name Domain Email If Support/suc/lwsfire.com suc/lwsfire.com suc/lwsfire.com Sales/suc-lwsfire.com suc/lwsfire.com Sales/suc-lwsfire.com suc/lwsfire.com Sales/suc-lwsfire.com suc/lwsfire.com Cancel OK Nemove Entitlements You are about to remove entitlements of 3 selected user(s) or group(s). Are you sure yo want to continue?                                                                                                    | lem | ove users and groups from the | selected pool.       |                     | C                    |            |
| It Support/euclivefire.com Every page () 1:3 of 3 rows Cancel OK Cancel OK                                                                                                    | •   | Name                          | Domain               | Email               |                      |            |
| Everlopers/euc-livefire.com euc-livefire.com Sales/euc-livefire.com euc-livefire.com I a Cossect al Pages Rever page D 1 a of 3 rows Cancel DK Nu are about to remove entitlements of 3 selected user(s) or group(s). Are you sure yo want to continue?                                                                                                    |     | IT Support/euc-livefire.com   | euc-livefire.com     |                     |                      |            |
| Sales/euclivetire.com euclivetire.com  Cancel  Cancel | •   | Developers/euc-livefire.com   | euc-livefire.com     |                     |                      |            |
| Source about to remove entitlements of 3 selected user(s) or group(s). Are you sure yo want to continue?                                                                                                    |     | Sales/euc-livefire.com        | euc-livefire.com     |                     |                      |            |
| Cancel OK                                                                                                    |     |                               |                      |                     |                      |            |
|                                                                                                    |     |                               |                      |                     |                      |            |
|                                                                                                    |     |                               |                      |                     |                      |            |
| Remove Entitlements You are about to remove entitlements of 3 selected user(s) or group(s). Are you sure yo want to continue?                                                                                                    |     | _                             |                      |                     |                      |            |
| Cancel CK                                                                                                    | 53  | 3 🔟 💽 Deselect al Pages       |                      | Rows per page       | 20 V 1 · 3 of 3 rows |            |
| Remove Entitlements You are about to remove entitlements of 3 selected user(s) or group(s). Are you sure yo want to continue? Cancel                                                                                                    |     |                               |                      |                     | Cancel OK            |            |
| You are about to remove entitlements of 3 selected user(s) or group(s). Are you sure yo want to continue?                                                                                                    |     | Remove                        | Entitlements         |                     |                      | ×          |
| You are about to remove entitlements of 3 selected user(s) or group(s). Are you sure yo want to continue?                                                                                                    | 1   |                               |                      |                     |                      |            |
| Want to continue?                                                                                                    | Yc  | ou are about to remo          | we entitlements of 3 | selected user(s) or | group(s). Are you    | u sure you |
| Cancel                                                                                                    |     |                               |                      |                     |                      |            |
| Cancel                                                                                                    | W   | ant to continue?              |                      |                     |                      |            |
| Cancel                                                                                                    | Wa  | ant to continue?              |                      |                     |                      |            |
| Cancel OK                                                                                                    | W   | ant to continue?              |                      |                     |                      |            |
|                                                                                                    | W   | ant to continue?              |                      |                     |                      |            |

- 6. In the **Remove Entitlements** window
  - next to
    - Developers/euc-livefire.com
    - Sales/euc-livefire.com
    - IT Support/euc-livefire.com
      - select the checkbox
        - select OK
  - when prompted with the **Remove Entitlements** window
    - select OK

| Ferminate User Ses             | sions                    |                               | ×  |
|--------------------------------|--------------------------|-------------------------------|----|
| The following users have ses   | sions for this machine.  |                               |    |
| elect users whose sessions you | would like to terminat   | e.                            |    |
| therwise the session will rema | in open until the user l | ogs out.                      |    |
| his action may take a few minu | tes to complete.         |                               |    |
| Name                           | Domain                   | Email                         |    |
| euc-livefire.com\malcolm       | euc-livefire.com         | malcolm@euc-livefire.com      | n  |
|                                |                          |                               |    |
|                                |                          |                               |    |
|                                |                          |                               |    |
| Select all Pages               | Rows                     | per page 20 🗙 1 - 1 of 1 row( | s) |
|                                |                          | 0Y                            | _  |
|                                |                          | Cancel                        |    |

- 7. Please Note
  - If prompted to Terminate User Sessions
    - select OK

### Part 2. Deploying VMware Cloud Pod Architecture for multisite

We will Initialize VMware Cloud Pod Architecture on Site 1 and do a Federation Join on Site 2

## Deploying VMware Cloud Pod Architecture

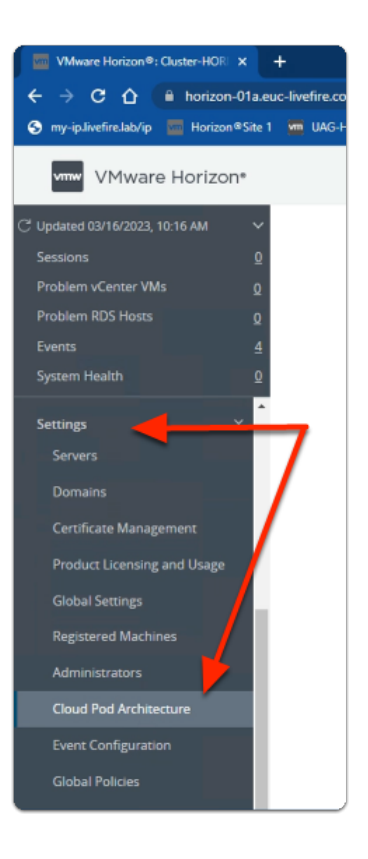

- 1. On your **Site 1 Browser** 
  - In the Horizon Admin Console
    - In the **Inventory pane** 
      - under Settings
        - select Cloud Pod Architecture

| ter-HORIZON-01A                                                                      | Q User Searc                                                                    | h                                                                       | About                                | (ii) |
|--------------------------------------------------------------------------------------|---------------------------------------------------------------------------------|-------------------------------------------------------------------------|--------------------------------------|------|
| CI                                                                                   | oud Pod Ar                                                                      | chitecture                                                              |                                      |      |
| With Cloud Pod Ard<br>single desktop an<br>federa                                    | chitecture, you can link<br>d brokering environme<br>tion can span multiple     | together multiple po<br>ent called a pod feder<br>sites and data center | ds to create a<br>ation. A pod<br>s. |      |
| Ini                                                                                  | tialize the Cloud Pod A<br>Join the pod fe                                      | rchitecture feature<br>deration                                         | כ                                    |      |
|                                                                                      |                                                                                 |                                                                         |                                      |      |
| POD A                                                                                |                                                                                 |                                                                         | POD B                                |      |
| Initialize                                                                           |                                                                                 |                                                                         | ×                                    |      |
| This action initializes the<br>will automatically create<br>group for all authorized | Cloud Pod Architecture featu<br>federation access group pern<br>administrators. | re. Horizon Connection Serve<br>hissions on the root federation         | er<br>on                             |      |
|                                                                                      |                                                                                 | Cancel                                                                  | ize                                  |      |

#### 2. In the Cloud Pod Architecture window

- select Initialize the Cloud Pod Architecture feature
- In the Initialize window
  - select Initialize

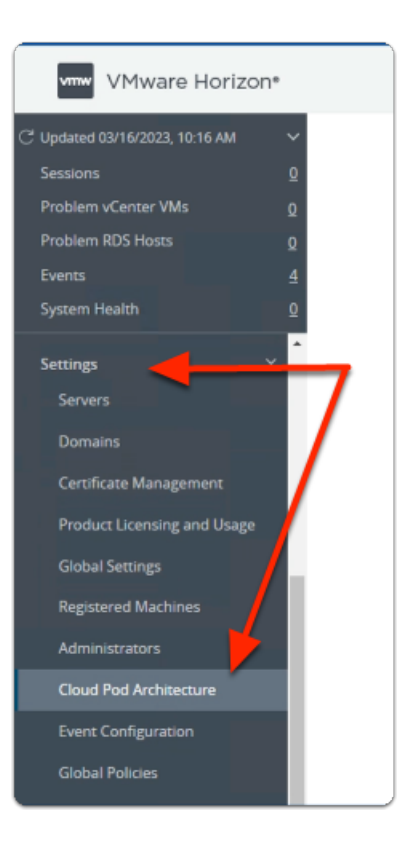

3. On your Site 2 Browser

- In the Horizon Admin Console
  - In the **Inventory pane** 
    - under Settings
      - select Cloud Pod Architecture

| ter-HORIZON-01A                                  | Q User Search                                                                                                    | About 🗐                                                      |
|--------------------------------------------------|----------------------------------------------------------------------------------------------------|--------------------------------------------------------------|
| CI                                               | oud Pod Architect                                                                                                    | ure                                                          |
| With Cloud Pod Ar<br>single desktop ar<br>federa | chitecture, you can link together mul<br>nd brokering environment called a po<br>tion can span multiple sites and data | tiple pods to create a<br>od federation. A pod<br>a centers. |
| Ini                                              | itialize the Cloud Pod Architecture fea                                                                                | ature                                                        |
| (                                                | Join the pod federation                                                                                                |                                                              |
|                                                  |                                                                                                    |                                                              |
| POD A                                            |                                                                                                    | POD B                                                        |

- 4. In the **Cloud Pod Architecture** window
  - select Join the pod federation

| Join                                                                                                    | >                                                |
|----------------------------------------------------------------------------------------------------|--------------------------------------------------|
| To join this pod to a cloud pod federation, enter Horizon Connection Server details from a pod that is initialized or<br>pod federation. Global entitlements, global sessions, and federation access groups will be replicated from the poc<br>Asterisk (*) denotes required field | r already joined to the<br>ds in the federation. |
| Connection Server (host name or IP address)                                                                                                    |                                                  |
| horizon-01a.euc-livefire.com                                                                                                    | ]                                                |
| User name (domain\username)                                                                                                    |                                                  |
| euc-livefire.com\administrator                                                                                                    | ]                                                |
| * Password                                                                                                    |                                                  |
|                                                                                                    | ]                                                |
|                                                                                                    |                                                  |
|                                                                                                    | Cancel Join                                      |

- 5. In the **Join** window
  - under Connection Server (host name or IP address)
    - enter horizon-01a.euc-livefire.com

- under User name(domain\username)
  - enter euc-livefire.com\administrator
- under **Password** 
  - enter VMware1!
- In the bottom right corner
  - select Join

| ) ad                  | ministrator ~                                                    |                                                  |
|-----------------------|------------------------------------------------------------------|--------------------------------------------------|
|                       | C                                                                |                                                  |
| ion*                  |                                                                  |                                                  |
| 2<br>0<br>2<br>2<br>2 | Cloud Pod Archite<br>Edit Unjoin Uni<br>Name Horizon Cloud Pod F | ecture<br>nitialize<br>rederation                |
| 1                     | Pod Name<br>Cluster-HORIZON-02A<br>Cluster-HORIZON-01A (local)   | Site<br>Default First Site<br>Default First Site |

- 6. On your ControlCenter server
  - Switch back to your Site 1 Horizon Admin Console session
    - In the **Cloud Pod Architecture** window
      - top right corner
        - select refresh
    - Note that you have **two Pods** in the same **Default First Site**

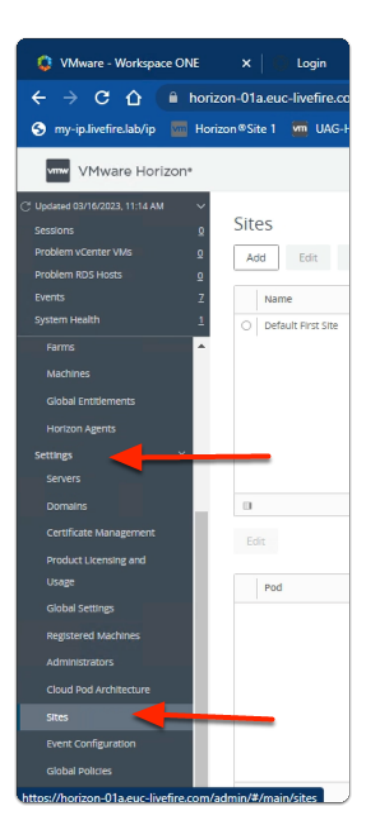

- 7. In the Horizon Admin Console
  - In the Inventory pane
    - under Settings
      - select Sites

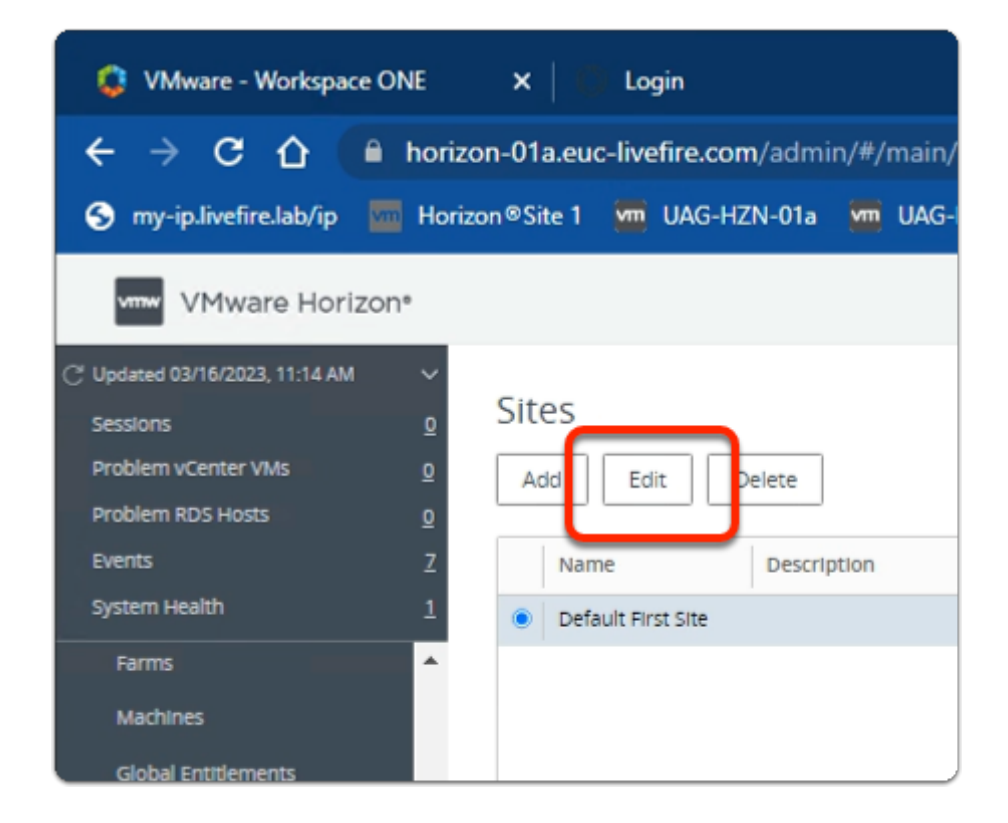

8. In the Horizon Admin Console

- In the **Inventory pane** 
  - In the **Sites** window
    - next to **Default First Site** 
      - select the radio button
      - select Edit

| Edit Site        |                      | ×  |
|------------------|----------------------|----|
| Asterisk (*) der | notes required field |    |
| * Name           | Bangalore            |    |
| Description      |                      |    |
|                  |                      |    |
|                  |                      |    |
|                  | Cancel               | ок |

#### 9. In the **Edit Site** window

- next to \*Name
  - edit Default First Site
    - to Bangalore
    - select OK

| VMware Horizo                  | n° |             |             |                |
|--------------------------------|----|-------------|-------------|----------------|
| C Updated 03/16/2023, 11:14 AM | ~  |             |             |                |
| Sessions                       | Q  | Sites       |             |                |
| Problem vCenter VMs            | Q  | Add Edit    | Delete      |                |
| Problem RDS Hosts              | Q  |             |             |                |
| Events                         | z  | Name        | Description | Number of Pods |
| System Health                  | 1  | O Bangalore |             | 2              |
| Farms                          | •  |             |             |                |
| Machines                       |    |             |             |                |
| Global Entitlements            |    |             |             |                |
| Liorizon Arente                |    |             |             |                |

#### 10. In the Horizon Admin Console

- In the **Inventory pane** 
  - In the **Sites** window
    - select Add

| Add Site         |                      | ×  |
|------------------|----------------------|----|
| Asterisk (*) den | notes required field |    |
| * Name           | Seattle              |    |
| Description      |                      |    |
|                  |                      |    |
|                  |                      |    |
|                  | Cancel               | ОК |

#### 11. In the **Add Site** window

- next to \* Name
  - type Seattle
  - select OK

| orre |        |                       |                |
|------|--------|-----------------------|----------------|
|      | ∽<br>Ω | Sites                 |                |
|      | 0<br>0 | Add Edit Delete       |                |
|      | z      | Name Description      | Number of Pods |
|      | 1      | ○ Seattle             | 0              |
|      | *      | Bangalore             | 2              |
| ×    |        |                       |                |
|      |        |                       |                |
|      |        | Edit                  |                |
|      |        | Pod                   | Description    |
|      |        | Cluster-HORIZON-02A   |                |
|      |        | O Cluster-HORIZON-01A |                |

#### 12. In the **Sites** window

- next to Bangalore
  - select the radio button
- under **Pod** 
  - next to Cluster-HORIZON-02A
    - select the radio button

• select Edit

| Edit Pod         |                      | ×  |
|------------------|----------------------|----|
| Asterisk (*) der | notes required field |    |
| * Name           | Cluster-HORIZON-02A  |    |
| Description      |                      |    |
|                  |                      |    |
|                  | /                    |    |
| Site             | Seattle 🗸            |    |
|                  | Cancel               | ок |

- 13. In the **Edit Pod** window
  - next to **Site** 
    - from the **dropdown** 
      - change **Bangalore** 
        - to Seattle
    - Select OK

| Sites                       |             |                |
|-----------------------------|-------------|----------------|
| Add Edit                    | Delete      |                |
| Name                        | Description | Number of Pods |
| <ul> <li>Seattle</li> </ul> |             | 1              |
| O Bangalore                 |             | 1              |
|                             |             |                |
|                             |             |                |
|                             |             |                |

#### 14. In the **Sites** window

• note both **Seattle** and **Bangalore** each have their own POD

## Part 3: Enable Global Entitlements for VMware Cloud Pod Architecture for Instant Clone Desktops

This session is divided into 2 steps

- Step 1. We will configure a Global Desktop Entitlement for Sales on Site 1
- Step 2. We will configure Global Desktop Entitlement for Sales on Site 2

Step 1. Configuring an Instant Clone Global Desktop Entitlement for Developers & Sales on Site 1

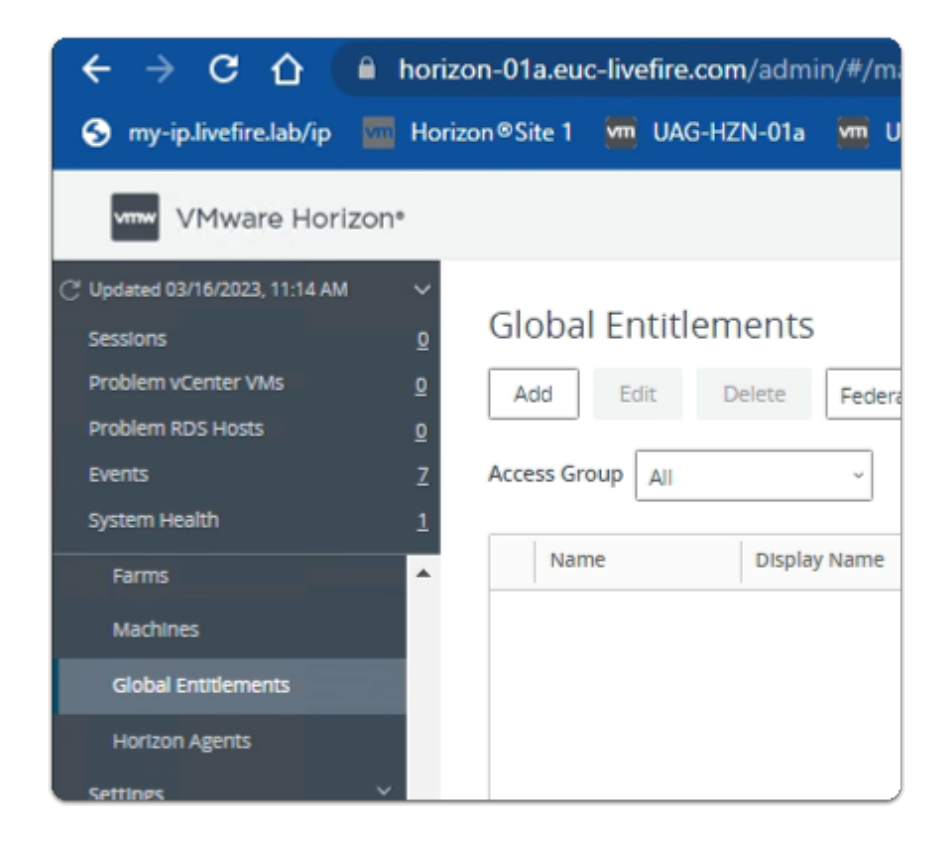

- 1. On your **ControlCenter** server
  - Site 1 Chrome Browser
    - VMware Horizon Admin Console
      - In the **Inventory** 
        - select Global Entitlements

|                                             | nzon-01a.euc  | -livetire.c | om/admi | n/#/main/g  | jiobal_ent | littien  |
|---------------------------------------------|---------------|-------------|---------|-------------|------------|----------|
| S my-ip.livefire.lab/ip 🔤 He                | orizon®Site 1 | 🚾 UAG-      | HZN-01a | 🚾 UAG-H     | ZN-01b     | <u> </u> |
| VMware Horizon*                             | _             |             |         |             |            |          |
| C <sup>+</sup> Updated 03/16/2023, 11:14 AM |               |             |         |             |            |          |
| Sessions <u>0</u>                           | Global        | Entitle     | ments   |             |            |          |
| Problem vCenter VMs 0                       | Add           | Edit        | Delete  | Federation  | Group ~    |          |
| Problem RDS Hosts                           |               |             |         | - cocrosson | diodp      |          |
| Events <u>7</u>                             | Access Gro    | up All      |         | Ŷ           |            |          |
| System Health <u>1</u>                      |               |             |         |             |            |          |
| Farms                                       | Nam           | e           | Display | Name        | Туре       | e        |
| Machines                                    |               |             |         |             |            |          |
| mining and manufacture and a                |               |             |         |             |            | 1        |

- 2. In the Global Entitlements area
  - select Add

| Add Global Entitlement |                                                                          |
|------------------------|--------------------------------------------------------------------------|
| 1 Туре                 | <ul> <li>Desktop Entitlement</li> <li>Application Entitlement</li> </ul> |
| 2 Name and Policies    |                                                                          |
| 3 Users and Groups     |                                                                          |
| 4 Ready to Complete    |                                                                          |
|                        |                                                                          |
|                        |                                                                          |
| Cancel Next            |                                                                          |

- 3. In the Add Global Entitlement window
  - next to :
    - 1. **Type** 
      - leave **Desktop entitlement** as default
  - In the bottom right-corner
    - select Next

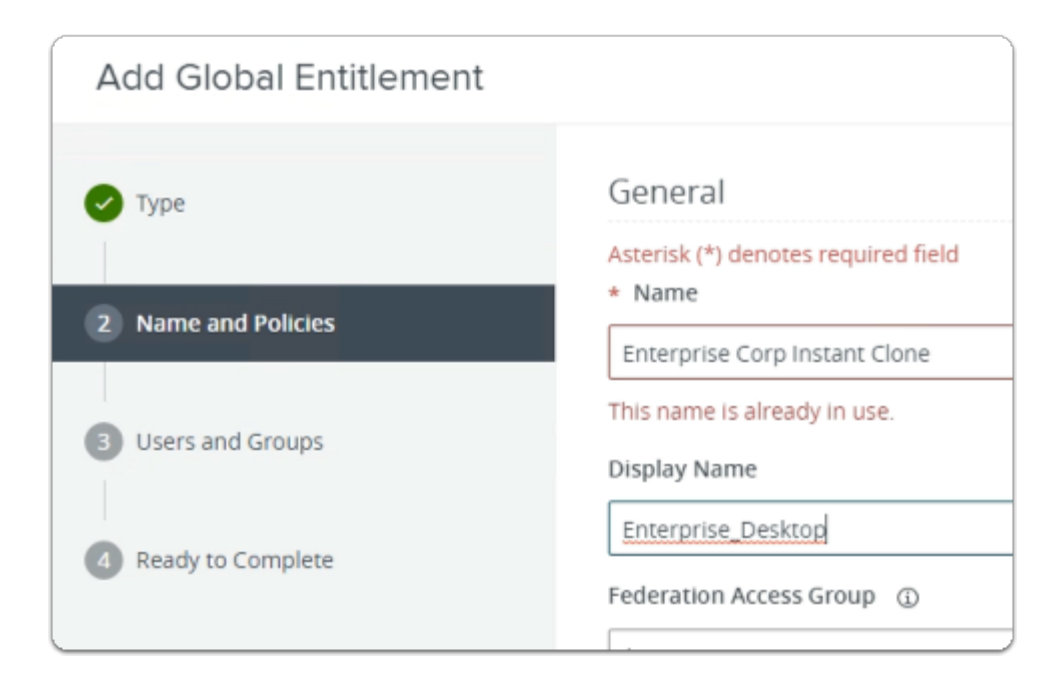

- 4. In the **Add Global Entitlement** window
  - next to :
    - 2. Name and Policies
      - under Name
        - enter Enterprise Corp Instant Clone
      - under Display Name
        - enter Enterprise\_Desktop

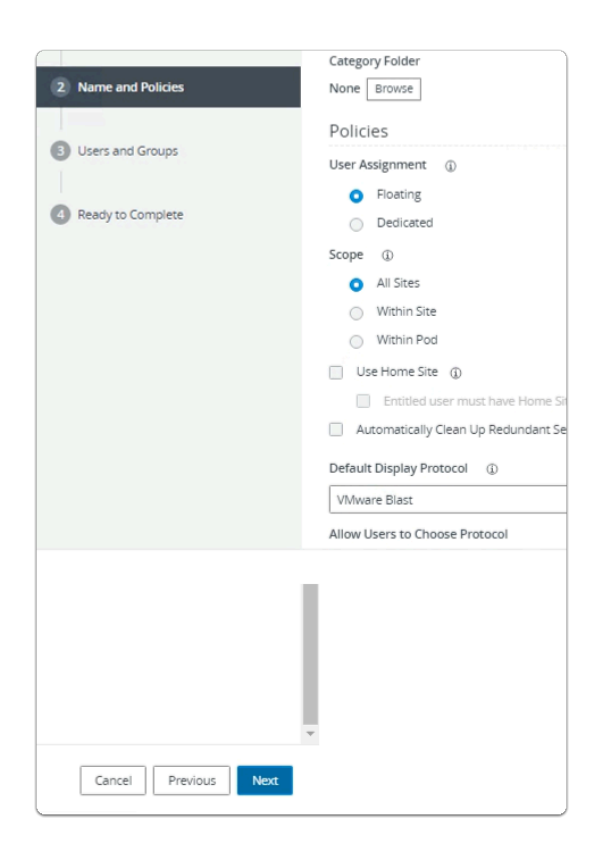

- next to :
  - 2. Name and Policies
    - under Policies > User Assignment
      - next to Floating
        - select the radio button
    - under **Default Display Protocol** 
      - from the **dropdown** 
        - select VMware Blast
    - In the bottom right-corner
      - select Next

| Add Global Entitlement |                                                                                                    |
|------------------------|----------------------------------------------------------------------------------------------------|
| Type Name and Policies | Add users or groups to the global entitlement.          Add       Remove         User Name       D |
| 3 Users and Groups     | No                                                                                                 |
| Ready to Complete      |                                                                                                    |

- 6. In the **Add Global Entitlement** window
  - next to :
    - 3. Users and Groups
      - under Add users or groups to the global entitlement
        - select Add

| -In | d User or Gr | oup                     |                  |             |                                        |
|-----|--------------|-------------------------|------------------|-------------|----------------------------------------|
| ype |              |                         | 🕑 Users 🕑        | Groups      |                                        |
| )om | ain          |                         | Entire Directory |             |                                        |
| lam | e/User Name  |                         | Starts with      | Ý           | Sales                                  |
| esc | ription      |                         | Starts with      | ~           |                                        |
| Fir | nd           |                         |                  |             |                                        |
| ~   | Name         | User Name               | Email            | Description | In Folder                              |
|     | Enlor        | Cales inus livefine con |                  |             | aux live first same internet interland |
|     | sales        | Sales/euc-intentie.com  | n                |             | euc-livetire.com/corp/sales            |
|     | Seres        | Sales/euc-intellie.com  | n                |             | euc-invenre.com/corprsaies             |

#### 7. In the **Find User or Group** window

- in line with Name/User Name
  - next to Starts with
    - enter Sales
- under Description
  - select Find
- under Name
  - next to **sales** 
    - select the checkbox
- in the bottom right-corner
  - select OK

| Add Global Entitlement     |                                      |
|----------------------------|--------------------------------------|
| Type     Name and Policies | Add users or groups to the global en |
| 3 Users and Groups         | Sales     euc-                       |

- 8. In the Add Global Entitlement window
  - next to :
    - 3. Users and Groups
      - under Add users or groups to the global entitlement
        - select Add

| Fin  | d User or Gr | oup                    |                  |             |      |                  |                   |
|------|--------------|------------------------|------------------|-------------|------|------------------|-------------------|
| Туре |              |                        | Users 🔽          | Groups      |      |                  |                   |
| Dom  | ain          |                        | Entire Directory |             |      |                  | v                 |
| Nam  | e/User Name  |                        | Starts with      | Ŷ           | deve | developers       |                   |
| Desc | ription      |                        | Starts with      | v           |      |                  |                   |
| R    | nd           |                        |                  |             |      |                  |                   |
|      | Name         | User Name              | Email            | Description |      | In Folder        |                   |
|      | Developers   | Developers/euc-livefir | 'e               |             |      | euc-livefire.com | m/Corp/Developers |
|      |              |                        |                  |             |      |                  |                   |
|      |              |                        |                  |             |      |                  | Cancel            |

- 9. In the **Find User or Group** window
  - in line with **Name/User Name** 
    - next to **Starts with**

- enter Developers
- under **Description** 
  - select Find
- under Name
  - next to **sales** 
    - select the checkbox
- in the bottom right-corner
  - select OK

| Add Global Entitlement |                              |                    |       |                                    |
|------------------------|------------------------------|--------------------|-------|------------------------------------|
| 🕗 Туре                 | Add users or groups to the g | lobal entitlement. |       |                                    |
| Name and Policies      | User Name                    | Domains            | Email |                                    |
|                        | Sales                        | euc-livefire.com   |       |                                    |
| Ready to Complete      | Developers                   | euc-livefire.com   |       |                                    |
|                        | Select all Pages             |                    |       | Rows per page 20 V 1 - 2 of 2 rows |
|                        |                              |                    |       | Cancel Previous Next               |

#### 3. Users and Groups

- in the bottom right-corner
  - select Next

| Add Global Entitlement |                                           |                               |
|------------------------|-------------------------------------------|-------------------------------|
| 🗸 туре                 | Name                                      | Enterprise Corp Instant Clone |
|                        | Display Name                              | Enterprise Desktop            |
| Name and Policies      | Federation Access Group                   | /                             |
| Users and Groups       | Connection Server Restrictions            | None                          |
|                        | Category Folder                           | None                          |
| 4 Ready to Complete    | User Assignment                           | Floating                      |
|                        | Scope                                     | All Sites                     |
|                        | Use Home Site                             | Disabled                      |
|                        | Automatically Clean Up Redundant Sessions | Disabled                      |
|                        |                                           |                               |
|                        |                                           | Cancel Previous Finish        |

- 4. Ready to Complete section
  - in the bottom right-corner
    - select Finish

| Mware Horizor                  | ۹۴          | Cluster Cluster-HORI            | ZON  |
|--------------------------------|-------------|---------------------------------|------|
| 04/2023, 10:43 AM<br>enter VMs | ✓<br>0<br>1 | Global Entitlements             | Grou |
| IS Hosts                       | 0<br>4<br>0 | Access Group All ~              |      |
|                                | Â           | Name                            | Disp |
| k                              |             | C Enterprise Corp Instant Clone | Ente |
| ions<br>iroups                 |             |                                 |      |

#### 12. In the **Global Entitlements** window

#### select Enterprise Corp Instant Clone

| are Horizo   | n*                                      |           | Cluste      | er Cluster |
|--------------|-----------------------------------------|-----------|-------------|------------|
| 23, 10:43 AM | <ul> <li>✓</li> <li><u>0</u></li> </ul> | Enterpris | e Corp In   | stant      |
| VMs          | 1                                       | Summary   | Local Pools | Users a    |
| sts          | <u>0</u>                                |           |             |            |
|              | <u>4</u><br>0                           | Edit      |             |            |
|              |                                         | General   |             |            |

#### 13. In the **Enterprise Corp Instant Clone** window

• select the Local Pools tab

| 3 AM | ✓<br>0      | Enterprise Corp Instant Clone                       |
|------|-------------|-----------------------------------------------------|
|      | 1           | Summary Local Pools Users and Groups H              |
|      | ⊻<br>4<br>0 | Add Delete                                          |
|      | Â           | ① Number of pools shown may be less than the actual |

#### 14. In the **Enterprise Corp Instant Clone** window

- In the **Local Pools** tab area
  - select Add

| Assi | gn Pools -       | Enterprise Corp I<br>Add. Only local pools matchi | nstant Clone           | nt configurations are listed. Learn             |  |  |  |  |
|------|------------------|---------------------------------------------------|------------------------|-------------------------------------------------|--|--|--|--|
| m    | ore about adding | pools to global entitlements                      |                        |                                                 |  |  |  |  |
|      | ID               | Display Name                                      | Туре                   | vCenter Server                                  |  |  |  |  |
|      | W10-BLR-INST     | BLRW10                                            | Automated Desktop Pool | vcenter-01a.euc-livefire.com                    |  |  |  |  |
|      |                  |                                                   |                        |                                                 |  |  |  |  |
|      |                  | eselect all Pages                                 |                        | Rows per page 20 	 1 - 1 of 1 row(s) Add Cancel |  |  |  |  |

#### 15. In the Assign Pools - Enterprise Instant Clone window

- under ID
  - next to W10-BLR-INST
    - select the **checkbox**
- select Add

| VMware Horizo                                                                                                    | <b>٦</b> *                 | Cluster Cluster-HORIZON-                                                            | 01A   |
|----------------------------------------------------------------------------------------------------|----------------------------|-------------------------------------------------------------------------------------|-------|
| C Updated 04/04/2023, 10:43 AM<br>Sessions<br>Problem vCenter VMs<br>Problem RDS Hosts<br>Events<br>System Health | ><br>0<br>1<br>0<br>4<br>0 | Enterprise Corp Instant Clone<br>Summary Local Pools Users and Groups<br>Add Delete | H     |
| Events                                                                                                    | ^                          | Number of pools shown may be less than the                                          | actua |
| Sessions                                                                                                    | н.                         |                                                                                     |       |
| Help Desk                                                                                                    |                            | ID Display Name                                                                     | Туре  |
| Search Sessions                                                                                                   |                            | O W10-BLR-INST BLRW10                                                               | Autom |
| Users and Groups                                                                                                  |                            |                                                                                     |       |

#### 16. In the **Global Entitlements** window

• Note you now have a Global Desktop Entitlement

• called Enterprise Corp Instant Clone

## Step 2. Configuring an Instant Clone Global Desktop Entitlement for Developers & Sales on Site 2

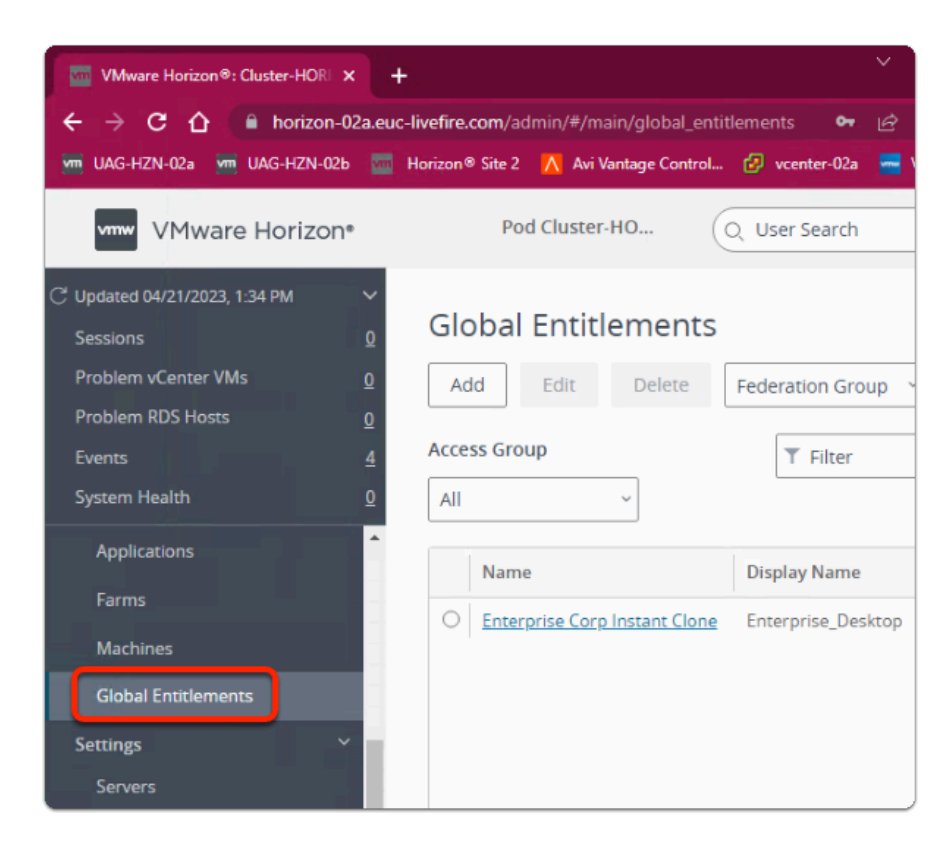

- 1. On your **ControlCenter** server
  - Site 2 Chrome Browser
    - VMware Horizon Admin Console
      - In the **Inventory** 
        - select Global Entitlements

| 🐜 UAG-HZN-02a 🛛 🐜 UAG-HZN-02b                            | 🚾 Horizon® Site 2 🚾 HZN Cloud   | 🔨 Avi Vantage Contro |
|----------------------------------------------------------|---------------------------------|----------------------|
| vmw VMware Horizon*                                      |                                 | Cluster Clus         |
| C Updated 04/04/2023, 11:12 AM<br>Sessions <u>0</u>      | Global Entitlements             |                      |
| Problem vCenter VMs 0<br>Problem RDS Hosts 0<br>Events 4 | Add Edit Delete                 | Federation Group ~   |
| System Health 0                                          | Name                            | Display Name         |
| Dashboard                                                | O Enterprise Corp Instant Clone | Enterplise Desktop   |
| Events                                                   |                                 |                      |

#### • select Enterprise Corp Instant Clone

| orizon*                                                                                                    | Cluster Clu     |
|----------------------------------------------------------------------------------------------------|-----------------|
| AM<br>Q<br>Q<br>4<br>Q<br>4<br>Q<br>4<br>Q<br>4<br>Q<br>4<br>Q<br>4<br>4<br>Q<br>4<br>4<br>4<br>4<br>4<br>4<br>4<br>4<br>4<br>4<br>4<br>4<br>4 | Edit<br>General |

#### 3. In the Enterprise Corp Instant Clone window

• select the Local Pools tab

| e Horizo       | n*          | Cluster C                                                                                |
|----------------|-------------|------------------------------------------------------------------------------------------|
| 11:12 AM<br>Is | ✓ Q Q Q Q 4 | Enterprise Corp Instant Clone         Summary       Local Pools         Users and Groups |
|                | <u>0</u>    | Add Add Number of pools shown may be less than the add Display Nat                       |

4. In the Enterprise Corp Instant Clone window

#### • Local Pools tab

select Add

| G<br>E | Select Pools to<br>ore about adding | Add. Only local pools n<br>g pools to global entitler | natching certain global entitleme<br>ments. | nt configurations are listed. Learn |
|--------|-------------------------------------|-------------------------------------------------------|---------------------------------------------|-------------------------------------|
|        | ID                                  | Display Name                                          | Туре                                        | vCenter Server                      |
|        | W10-SEA-INST                        | SEAW11                                                | Automated Desktop Pool                      | vcenter-02a.euc-livefire.com        |
|        |                                     |                                                       |                                             |                                     |
| 12     | 1 11 📭                              | Deselect all Pages                                    |                                             | Rows per page 20 1 - 1 of 1 row(5)  |

- 5. In the Assign Pools Enterprise Corp Instant Clone window
  - next to W10-SEA-INST
    - select the **checkbox**
    - select Add

| 🔤 Horizon® Site 2 📑 HZN Cloud 🚺 Avi Vantage Contro    | ol 📀 vcenter-02a 📑 VRA 🗔 Carbon Bl       | ack Cloud 🔍 Lookout                                              |
|-------------------------------------------------------|------------------------------------------|------------------------------------------------------------------|
| Cluster Clu                                           | ster-HORIZON-02A Q User Search           | About 🗐 🕲 🕅                                                      |
| Enterprise Corp Instant Clone                         |                                          |                                                                  |
| Summary Local Pools Users and Groups                  | Home Site Override                       |                                                                  |
| Edit<br>General                                       |                                          |                                                                  |
| Name<br>Enterprise Corp Instant Clone                 | Display Name<br>Enterprise Desktop       | Federation Access Group<br>/                                     |
| Connection Server Restrictions<br>None                | Category Folder<br>None                  | Number of Pods<br>2                                              |
| Entitled Users and Groups<br>0 User 2 Groups          |                                          |                                                                  |
| Policies                                              |                                          |                                                                  |
| User Assignment<br>Floating                           | Scope<br>All Sites                       | Use Home Site<br>Disabled                                        |
| Automatically Clean Up Redundant Sessions<br>Disabled | Default Display Protocol<br>VMware Blast | Allow Users to Choose Protocol<br><b>Yes</b>                     |
| Allow Users to Restart Machines<br>No                 | Allow Session Collaboration<br>Disabled  | Allow user to initiate separate s<br>client devices<br><b>No</b> |

#### 6. In the Enterprise Corp Instant Clone window

- select the Summary tab
  - Review the configurations

1 This concludes the VMware Horizon Cloud Pod Architecture lab.

In the next lab we will integrate VMware Horizon with Workspace ONE Access and test the entire days excercises

### Part 4: Enable Global Entitlements for VMware Cloud Pod Architecture & for Developer Full Clone Desktops

#### This session is divided into 2 steps

- Step 1. We will configure a Global Desktop Entitlement for Sales on Site 1
- Step 2. We will configure Global Desktop Entitlement for Sales on Site 2

## Step 1. Configuring a Full Clone Global Desktop Entitlement for

## Developers on Site 1

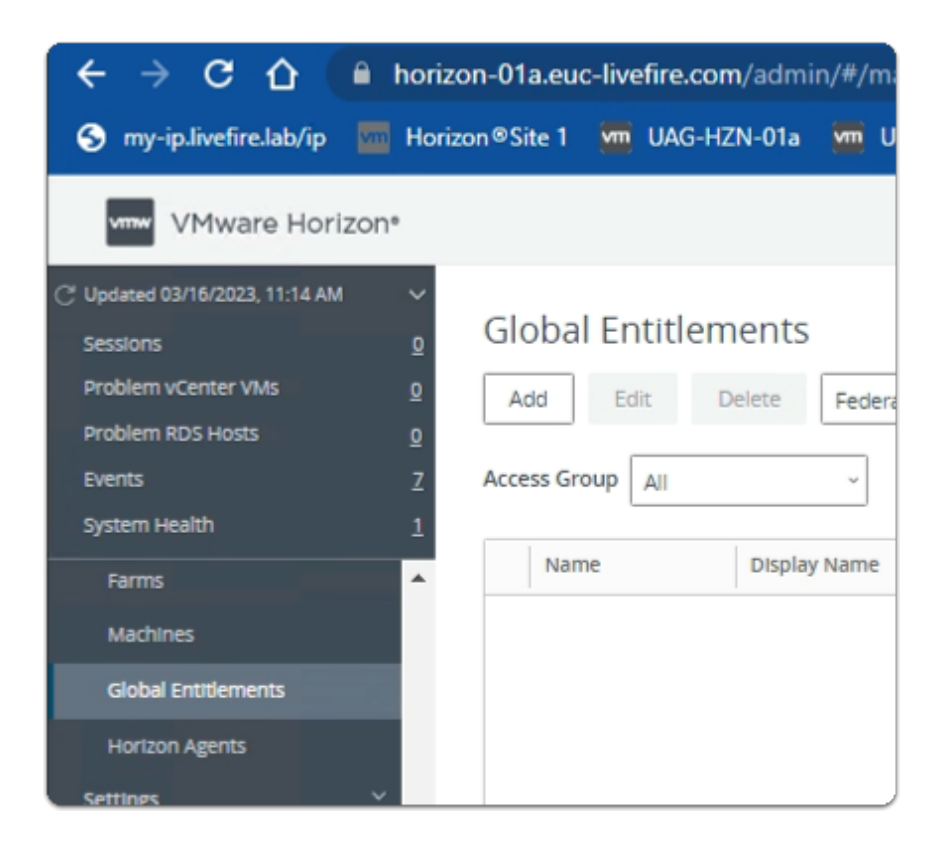

- 1. On your **ControlCenter** server
  - Site 1 Chrome Browser
    - VMware Horizon Admin Console
      - In the **Inventory** 
        - select Global Entitlements

| 🚾 Unified Access Gatew 🗙 🛛 🖉                          | Workspa   | ce ONE Acce 🗴 📔 🚾 Unified Access Gatew 🗙 🗾 🚾    |
|-------------------------------------------------------|-----------|-------------------------------------------------|
| $\leftrightarrow$ $\rightarrow$ C $\triangle$ horizon | on-01a.eu | c-livefire.com/admin/#/main/global_entitlements |
| S my-ip.livefire.lab/ip 🚾 Horiz                       | on®Site 1 | 🐖 UAG-HZN-01a 🛛 🧮 UAG-HZN-01b 🛛 🚺 Avi Var       |
| vmw VMware Horiz                                      | on®       | Cluster Cluster-H                               |
| C Updated 04/17/2023, 12:57 PM                        | ~         |                                                 |
| Sessions                                              | <u>0</u>  | Global Entitlements                             |
| Problem vCenter VMs                                   | 1         | Add Edit Delete Federat                         |
| Problem RDS Hosts                                     | <u>0</u>  |                                                 |
| Events                                                | <u>6</u>  | Access Group All ~                              |
| System Health                                         | <u>0</u>  |                                                 |
| Events                                                | ^         | Name Displa                                     |
| Sessions                                              |           | O Enterprise Corp Instant Clone Enterp          |
| Help Desk                                             |           |                                                 |
| Search Sessions                                       |           |                                                 |

- 2. In the Global Entitlements area
  - select Add

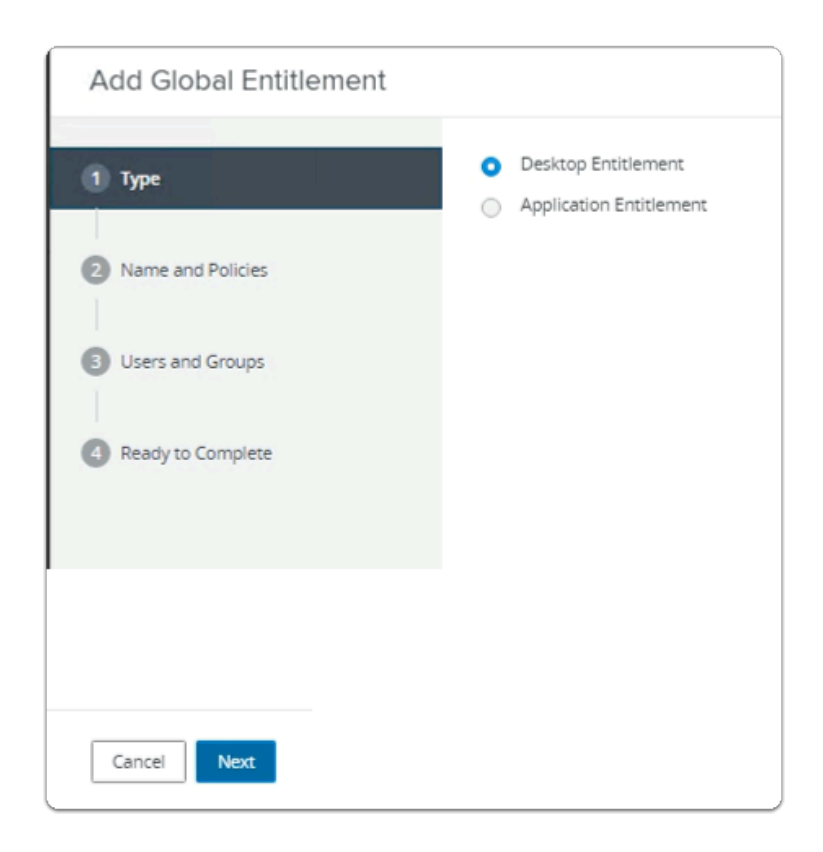

- 3. In the Add Global Entitlement window
  - next to :
    - 1. **Type**

- leave **Desktop entitlement** as default
- In the bottom right-corner
  - select Next

| Add Global Entitlement |                                               |
|------------------------|-----------------------------------------------|
| 🗸 Туре                 | General                                       |
| 2 Name and Policies    | Asterisk (*) denotes required field<br>* Name |
| 2 Name and Policies    | Enterprise Corp Full Clone Desktop            |
| 3 Users and Groups     | Display Name                                  |
|                        | Developers                                    |
| 4 Ready to Complete    | Federation Access Group ④                     |
|                        | /                                             |

- 4. In the Add Global Entitlement window
  - next to :
    - 2. Name and Policies
      - under Name
        - enter Enterprise Corp Full Clone Desktop
      - under Display Name
        - enter **Developers**

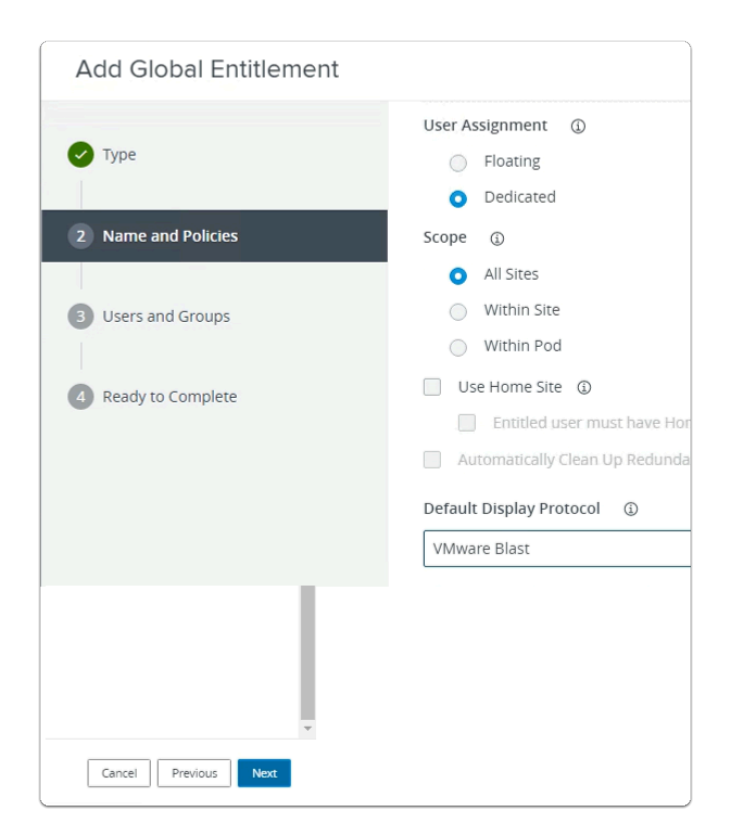

- 5. In the Add Global Entitlement window
  - next to :
    - 2. Name and Policies
      - under **Default Display Protocol** 
        - from the dropdown
          - select VMware Blast
      - In the bottom right-corner
        - select Next

| Add Global Entitlement     |                                                                                                    |
|----------------------------|----------------------------------------------------------------------------------------------------|
| Type     Name and Policies | Add users or groups to the global entitlement.          Add       Remove         User Name       C |
| 3 Users and Groups         |                                                                                                    |
| 4 Ready to Complete        | No                                                                                                 |

- next to :
  - 3. Users and Groups
    - under Add users or groups to the global entitlement
      - select Add

| Add Global Entitlement |                                      |
|------------------------|--------------------------------------|
| Туре                   | Add users or groups to the global en |
| Name and Policies      | User Name                            |
| 3 Users and Groups     |                                      |
|                        |                                      |

- 7. In the Add Global Entitlement window
  - next to :
    - 3. Users and Groups
      - under Add users or groups to the global entitlement
        - select Add

| Find User or Gro | oup                     |                |             |       |                                  | × |
|------------------|-------------------------|----------------|-------------|-------|----------------------------------|---|
| Туре             |                         | Users 🔽 Groups |             |       |                                  |   |
| Domain           | Ent                     | ire Directory  |             |       |                                  | ~ |
| Name/User Name   | Sta                     | rts with       | ~           | devel | opers                            |   |
| Description      | Sta                     | rts with       | ~           |       |                                  |   |
| Find             |                         |                |             |       |                                  |   |
| Name             | User Name               | Email          | Description |       | In Folder                        |   |
| Developers       | Developers/euc-livefire |                |             |       | euc-livefire.com/Corp/Developers |   |
|                  |                         |                |             |       |                                  |   |
|                  |                         |                |             |       |                                  |   |
|                  |                         |                |             |       |                                  |   |
|                  |                         |                |             |       | Cancel                           | ж |

- 8. In the Find User or Group window
  - in line with Name/User Name
    - next to Starts with
      - enter Developers
  - under Description
    - select Find
  - under Name
    - next to **Developers** 
      - select the checkbox
  - in the bottom right-corner
    - select OK

| ✔ Type                                                       | Add users or groups to the global entitlement.           Add         Remove           |  |
|--------------------------------------------------------------|---------------------------------------------------------------------------------------|--|
| Name and Policies     Users and Groups     Ready to Complete | User Name         Domains         Email           Developers         euc-livefire.com |  |
|                                                              |                                                                                       |  |

#### 3. Users and Groups

- in the bottom right-corner
  - select Next

| Add Global Entitlement |                                |                                    |
|------------------------|--------------------------------|------------------------------------|
| 🕑 Туре                 | Name                           | Enterprise Corp Full Clone Desktop |
|                        | Display Name                   | Developers                         |
| Name and Policies      | Federation Access Group        | 1                                  |
| Users and Groups       | Connection Server Restrictions | None                               |
| Dandita Camalata       | Category Folder                | None                               |
| 4 Ready to Complete    | User Assignment                | Dedicated                          |
|                        | Scope                          | All Sites                          |
|                        | Use Home Site                  | Disabled                           |
|                        | Default Display Protocol       | VMware Blast                       |
|                        |                                | Cancel Previous Finish             |

- 4. Ready to Complete section
  - in the bottom right-corner
    - select Finish

| VMware Horizon*                                                                                                    | Cluster Cluster-HORIZON-01A                                                                                     |                                  |  |
|----------------------------------------------------------------------------------------------------|----------------------------------------------------------------------------------------------------|----------------------------------|--|
| Updated 04/17/2023, 12:57 PM         Sessions         Problem vCenter VMs         Problem RDS Hosts         Events         System Health | Global Entitlements         Add       Edit       Delete       Federation         Access Group       All       ~ | on Group Y                       |  |
| Events                                                                                                    | Name                                                                                                    | Display Name                     |  |
| Help Desk                                                                                                    | Enterprise Corp Instant Clone     Enterprise Corp Full Clone Desktop                                            | Enterprise Desktop<br>Developers |  |
| Search Sessions<br>Users and Groups                                                                                                    |                                                                                                    |                                  |  |

#### 11. In the **Global Entitlements** window

select Enterprise Corp Full Clone Desktop

| on®      |           | Cluste      | er Cluster-HORIZON-01 | A (      |
|----------|-----------|-------------|-----------------------|----------|
| ∽<br>Q   | Enterpris | se Corp Fu  | Ill Clone Desk        | top      |
| 1        | Summary   | Local Pools | Users and Groups      | Home Sit |
| <u>0</u> |           |             |                       |          |
| <u>6</u> | Edit      |             |                       |          |
| <u>0</u> |           |             |                       |          |
| <b>^</b> | General   |             |                       |          |

#### 12. In the Enterprise Corp Instant Clone window

• select the Local Pools tab

| .011          |                   |                |                        |           |
|---------------|-------------------|----------------|------------------------|-----------|
| v<br>Q        | Enterpris         | se Corp Fu     | ull Clone Desk         | top       |
| 1             | Summary           | Local Pools    | Users and Groups       | Home      |
| <u>0</u>      |                   |                |                        |           |
| <u>6</u><br>0 | Add D             | elete          |                        |           |
| Î.            | <li>① Number</li> | of pools shown | may be less than the a | ctual num |

#### 13. In the Enterprise Corp Instant Clone window

- In the **Local Pools** tab area
  - select Add

| Assi | <ul> <li>Ssign Pools - Enterprise Corp Full Clone Desktop</li> <li>Select Pools to Add. Only local pools matching certain global entitlement configurations are listed. Learn more about adding pools to global entitlements.</li> </ul> |                    |                        |                                     | ×  |
|------|----------------------------------------------------------------------------------------------------|--------------------|------------------------|-------------------------------------|----|
|      | ID                                                                                                    | Display Name       | Туре                   | vCenter Server                      |    |
|      | W11-BLR-FC                                                                                                    | W11-FC             | Automated Desktop Pool | vcenter-01a.euc-livefire.com        |    |
|      |                                                                                                    |                    |                        |                                     |    |
|      | 1 🔟 🔘 🛛                                                                                                    | Deselect all Pages |                        | Rows per page 20 V 1 - 1 of 1 row(s | 5) |
|      |                                                                                                    |                    |                        | Add Canc                            | el |

#### 14. In the Assign Pools - Enterprise Instant Clone window

- under ID
  - next to W11-BLR-FC
    - select the checkbox
- select Add

| vmw VMware Horizon*                                                                                                    | Cluster Cluster-HORIZON-01A                                                                                                    |  |  |
|----------------------------------------------------------------------------------------------------|----------------------------------------------------------------------------------------------------|--|--|
| C <sup>2</sup> Updated 04/17/2023, 12:57 PM       ✓         Sessions <u>0</u> Problem vCenter VMs <u>1</u> Problem RDS Hosts <u>0</u> Events <u>6</u> System Health <u>0</u> | Enterprise Corp Full Clone Desktop         Summary       Local Pools       Users and Groups       Home Site         Add       Delete                                                                                             |  |  |
| Events<br>Sessions<br>Help Desk<br>Search Sessions<br>Users and Groups                                                                                                    | Number of pools shown may be less than the actual number of pools shown may be less than the actual number of Display Name          ID       Display Name       Type         O       W11-BLR-FC       W11-FC       Automated Des |  |  |

- Note you now have a Global Desktop Entitlement for Site 1 for Developers
  - called Enterprise Corp Full Clone Desktop

Step 2. Configuring a Full Clone Global Desktop Entitlement for Developers on Site 2

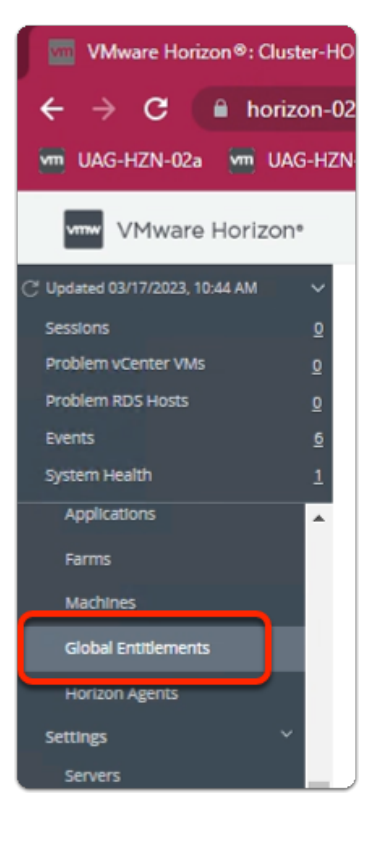

- 1. On your **ControlCenter** server
  - Site 2 Chrome Browser
    - VMware Horizon Admin Console
      - In the **Inventory** 
        - select Global Entitlements

| 🐜 UAG-HZN-02a 🛛 WAG-HZN-02b     | 🚾 Horizon® Site 2 🚾 HZN Cloud       | 🔨 Avi Vantage Control 📀 |
|---------------------------------|-------------------------------------|-------------------------|
| vmw VMware Horizon*             |                                     | Cluster Cluster-HO      |
| C Updated 04/17/2023, 1:05 PM V | Global Entitlements                 |                         |
| Problem vCenter VMs 0           | Add Edit Delete F                   | ederation Group 🗸       |
| Events <u>6</u>                 | Access Group All                    | ~                       |
| System Health 0<br>Help Desk    | Name                                | Display Name            |
| Search Sessions                 | O Enterprise Corp Instant Clone     | Enterprise Desktop      |
| Users and Groups                | O Enterprise Corp Full Clone Deskto | <u>op</u> Developers    |
| Inventory ~                     |                                     |                         |

select Enterprise Corp Full Clone Desktop

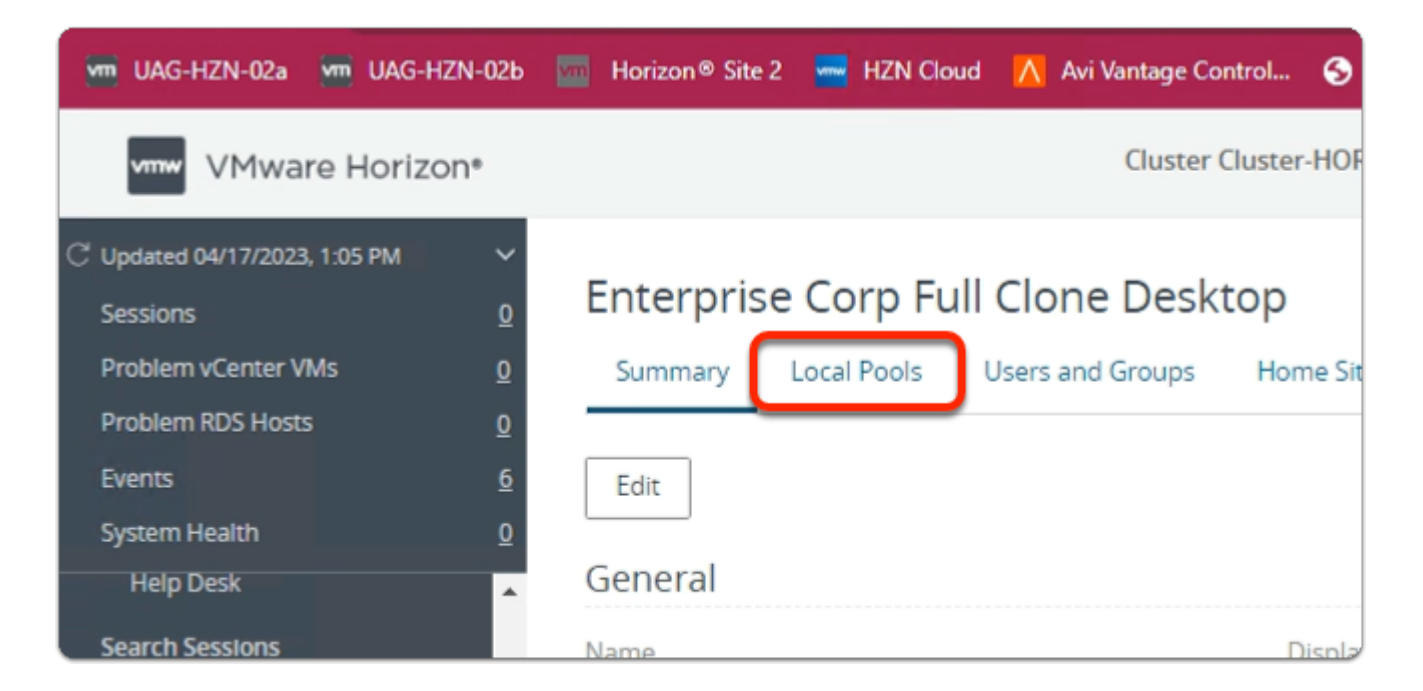

- 3. In the Enterprise Corp Full Clone Desktop window
  - select the Local Pools tab

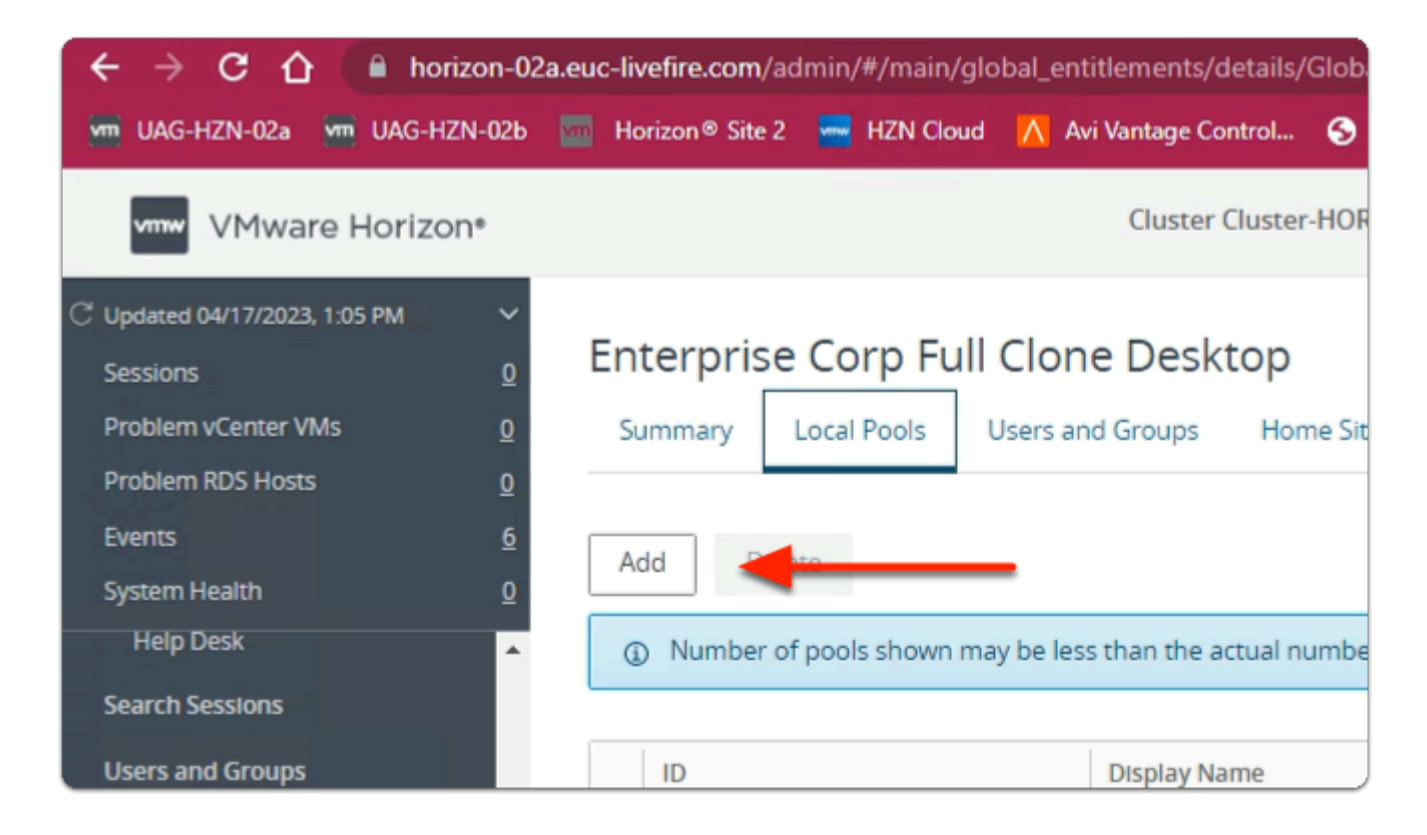

#### 4. In the Enterprise Corp Full Clone Desktop window

- Local Pools tab
  - select Add

| Assi | Select Pools to Add. Only local pools matching certain global entitlement configurations are listed. Learn more about adding pools to global entitlements. |                   |                        |                                                |  |
|------|----------------------------------------------------------------------------------------------------|-------------------|------------------------|------------------------------------------------|--|
|      | ID                                                                                                    | Display Name      | Туре                   | vCenter Server                                 |  |
|      | W11-SEA-FC                                                                                                    | SEAW11FC          | Automated Desktop Pool | vcenter-02a.euc-livefire.com                   |  |
|      |                                                                                                    | enlest all Degas  |                        |                                                |  |
|      | 1 🔟 🌑 🖻                                                                                                    | eselect all Pages |                        | Rows per page 20  1 · 1 of 1 row(s) Add Cancel |  |

- 5. In the Assign Pools Enterprise Corp Full Clone Desktop window
  - next to W11-SEA-FC

- select the checkbox
- select Add

| 🚾 Horizon® Site 2 🖛 | HZN Cloud 🔥 Avi Van                                                            | tage Control 🕤 vcer   | nter-02a 🚾 VRA |  |  |  |
|---------------------|--------------------------------------------------------------------------------|-----------------------|----------------|--|--|--|
|                     | C                                                                              | luster Cluster-HORIZO | N-02A          |  |  |  |
| Enterprise Co       | Enterprise Corp Full Clone Desktop                                             |                       |                |  |  |  |
| Summary Loca        | l Pools Users and Gr                                                           | oups Home Site O      | verride        |  |  |  |
| Add Delete          | Add Delete                                                                     |                       |                |  |  |  |
| ③ Number of pool    | ① Number of pools shown may be less than the actual number based on your role. |                       |                |  |  |  |
|                     |                                                                                |                       |                |  |  |  |
| ID                  | Display Name                                                                   | Туре                  | Sessions       |  |  |  |
| O W11-SEA-FC        | SEAW11FC                                                                       | Automated Des         | 0              |  |  |  |
|                     |                                                                                |                       |                |  |  |  |
|                     |                                                                                |                       |                |  |  |  |
|                     |                                                                                |                       | ,              |  |  |  |

#### 6. In the Enterprise Corp Full Clone Desktop window

• Review the configurations

1 This concludes the VMware Horizon Cloud Pod Architecture lab.

In the next lab we will federate Unified Access Gateway and VMware Horizon with Workspace ONE Access